| Add-on / TE                                 | Category    | Issue                                                                                                    | Change Required | Priority |
|---------------------------------------------|-------------|----------------------------------------------------------------------------------------------------|-----------------|----------|
| Folder settings                             | Folder View | Produce a grouping instruction (FV.GroupBy) in "Options" if the current tab is using grouping.                                                                                                    | Improvement     | 3-Medium |
| Speed Dial<br>Badge<br>Label<br>Clip Folder | Folder View | If a sorting instruction is specified in "Folder Settings" for such a result<br>list:<br>1. The list can be sorted but the indication on the sort column<br>disappears.<br>2. Pressing F5 the first time, the list incorrectly becomes empty.<br>(Note that "Folder Settings" can generate a sorting instruction for these<br>4 types of result lists)<br>[TE 18.4.2 and earlier does not have this problem]                                                                      | Fix             | 3-Medium |
| TE                                          | Panes       | Do the followings on an inactive pane. It can be activated but users<br>need to wait for a while. <b>The activation should be instant</b> .<br>1. hover the mouse pointer on a file list and scroll<br>2. click the tab area<br>3. click the file list<br>4. use "Switch to next pane" add-on to switch panes<br>[ <i>TE 18.3.30 and earlier does not have this problem</i> ]                                                                                                    | Fix             | 2-High   |
| TE                                          | Panes       | Hover the mouse pointer on an item in a file list of an inactive pane. The pane can be activated but users need to wait for a while.<br>It is a good idea to have such a grace period, so that a pane will not be accidentally activated when a mouse pointer just flies over. However currently this period is too long for some users. I suggest to let user customize this period (in milliseconds) somewhere in "Tools > Options".<br>Suggested default is around 100 to 200. | Improvement     | 2-High   |